## **Setup Screen Name Instructions:**

OK now U should now know how to login and reset Ur password if necessary if not please go back to that document for help.

http://headlineage.angelfire.com/Demos/Login\_n\_PassWord\_Reset.pdf

Log in to Ur Team Beach Body account at <u>www.WOWY.com</u>.

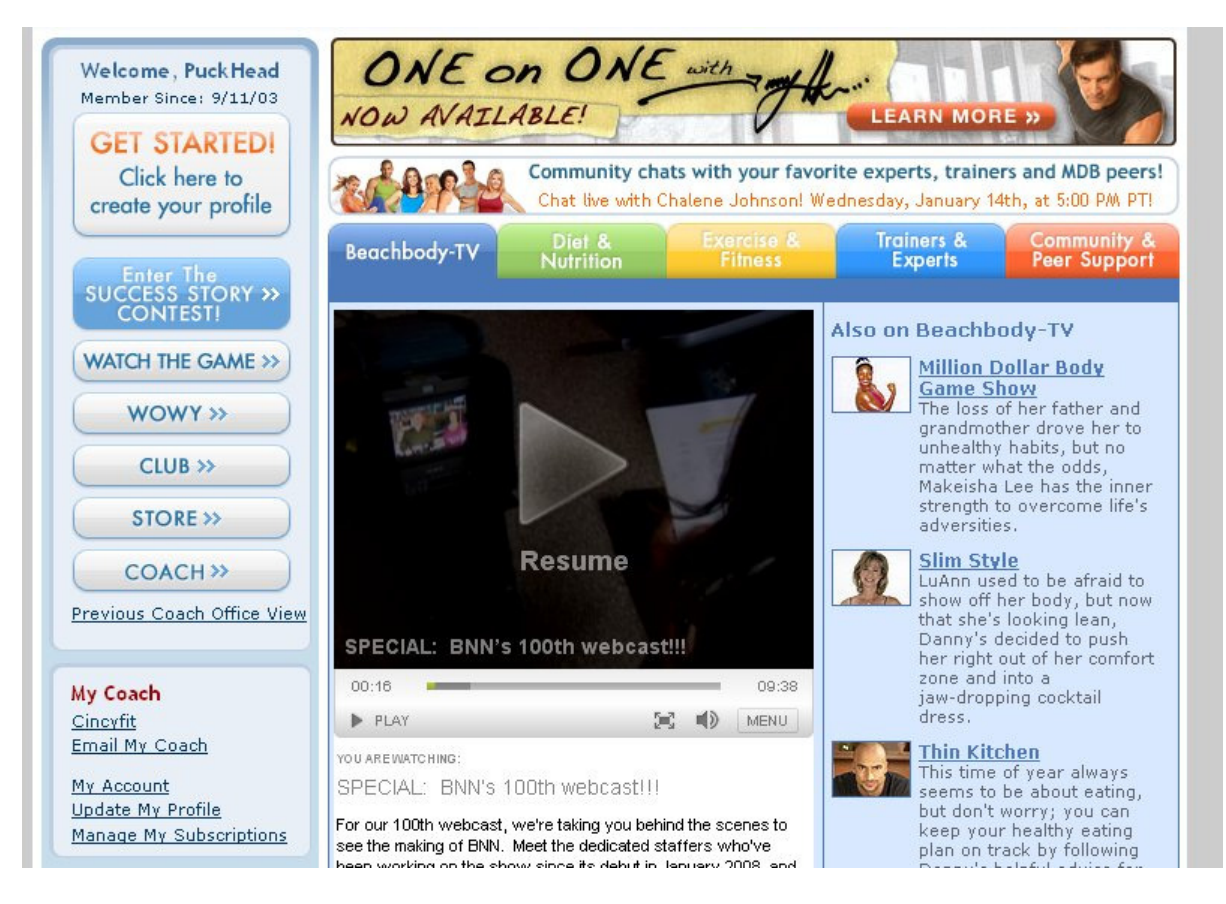

You should see a screen like the one above as soon as U log in!

Notice here that my Screen Name is already showing up! If U had not selected a Screen Name yet I believe that this message will default to Ur first name!

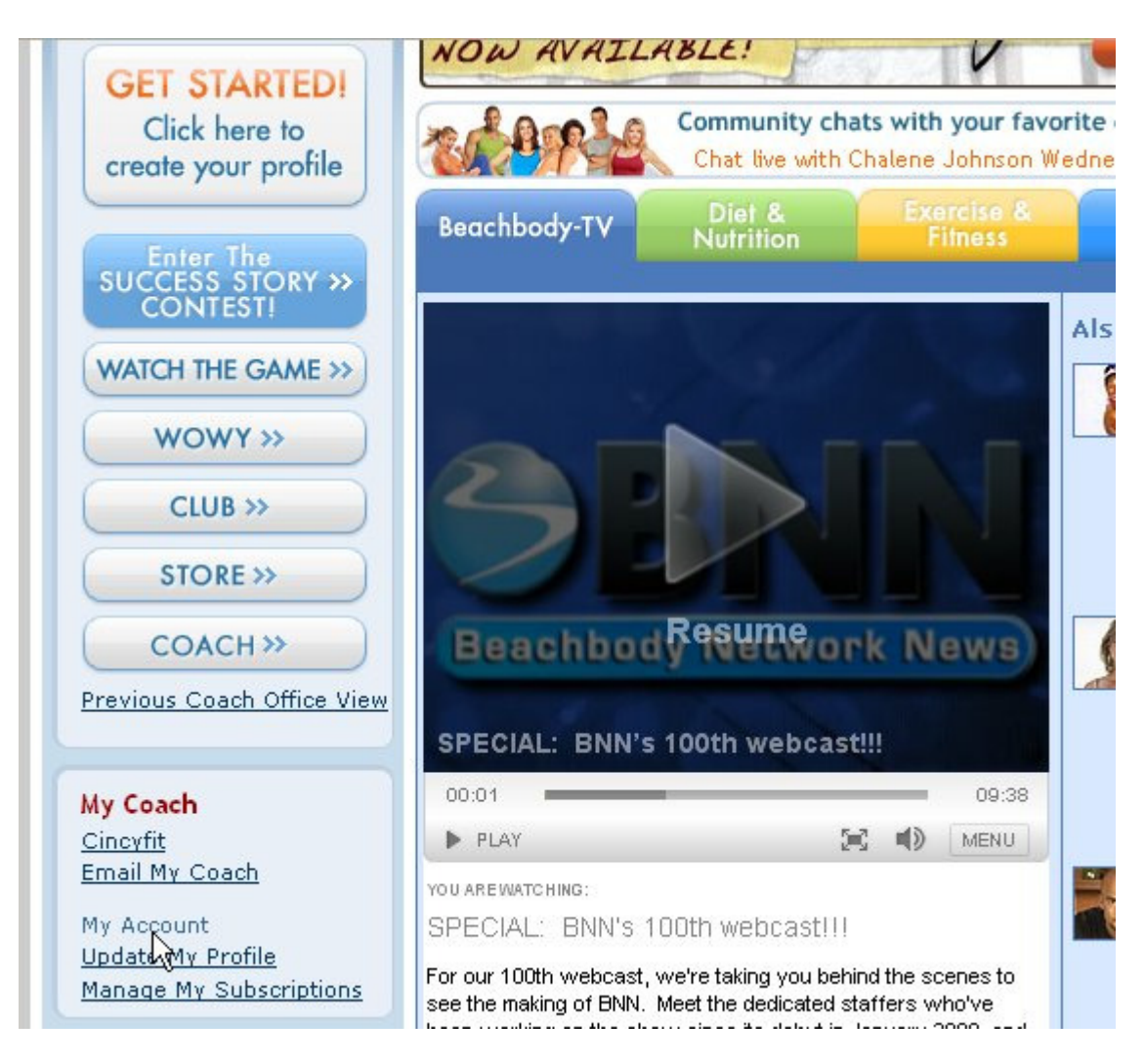

OK so now that U are logged in simply click on the "**My Account**" text on the left hand side of the screen.

| Enter The<br>SUCCESS STORY »<br>CONTEST!                                    | Login Information<br>Log into your account using your email address and password.                                                                     |  |
|-----------------------------------------------------------------------------|----------------------------------------------------------------------------------------------------|--|
| WATCH THE GAME >><br>WOWY >>                                                | * Email:       username@email.com         * Verify Email:       username@email.com         * New Password:       •••••••••       (4 to 12 characters) |  |
| STORE >>                                                                    | * Verify Password: •••••••                                                                                                    |  |
| Previous Coach Office View                                                  | * First Name:     User       * Last Name:     Name       * Phone:     123 456 7890                                                                    |  |
| <u>Cincyfit</u><br>Email My Coach<br><u>My Account</u><br>Update My Profile | * Address 1: 101 Any Street Address 2: * City: Limo                                                                                                   |  |
| Manage My Subscriptions Help ? Customer Service FAO                         | * State or Province: Ohio<br>* Zip: 45356<br>Date of Birth: January 1 1970<br>1970                                                                    |  |
| Club FAQ<br>WOWY FAQ<br>Game and Contest FAQ                                | Desired Screen<br>Name:<br>Gender:  Male O Female<br>My Location: Ohio                                                                                |  |
|                                                                             | Update My Profile                                                                                                    |  |

When U select the "My Account" then U should see this screen and U want to add Ur **Desired Screen Name** on the highlighted box!

This may take U a couple of tries to find a name that is not already used! If U are having trouble finding a name. I have found that when U combine two words together it will normally work!

We have several Head names already. If U can not determine a great username I recommend simply thing about a hobby or a passion and then adding Head to it! So since I love to play hockey I choose PuckHead!

Play with the capitalization! I think it look much better when U capitalize the beginning of each work!

Which looks better?

puckhead or PuckHead ?

The choice is up to you!